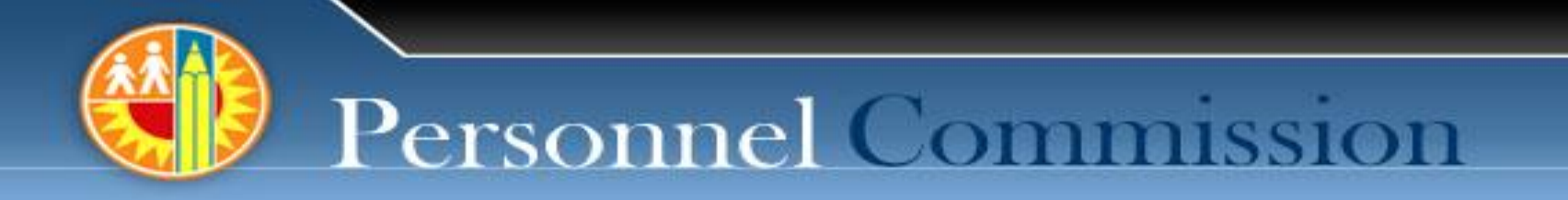

# PC Self-Service

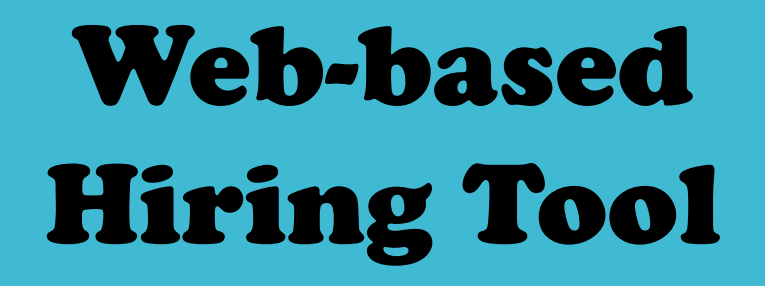

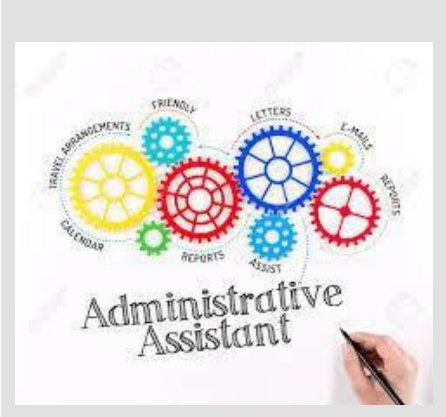

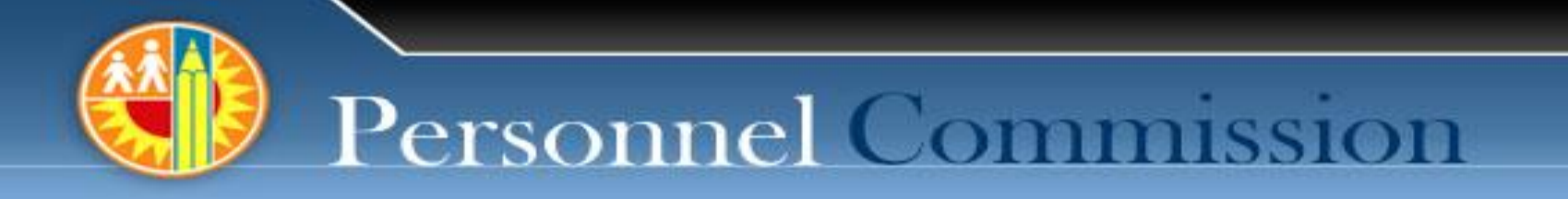

# PC Self-Service Pilot

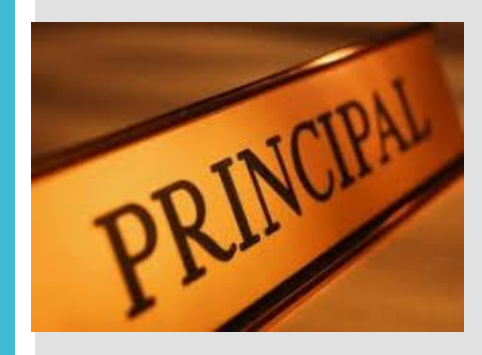

**Targeting Local Districts for User Feedback** 

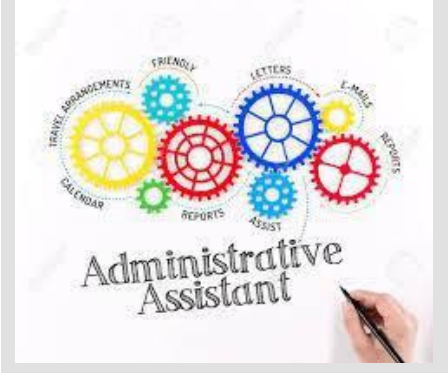

### PC Self Service

Reduce manual processes (paper, emails, phone calls)

- Provide up-to-date candidate information
- Faster hiring for vacant positions

SOLUTIONS FOR SCHOOLS

GOALS

Run lists of eligible candidates without having to contact the central office

Invite eligible candidates to interview for a position

Submit online hiring requests

Automatic updates of eligibility lists

### PC Self Service

Reduce manual processes (paper, emails, phone calls)

- Provide up-to-date candidate information
- Faster hiring for vacant positions

### SOLUTIONS FOR CANDIDATES

GOALS

Direct electronic communication between schools and candidates

Candidates can accept or reject interviews electronically

#### Log in with LAUSD Single Sign-On

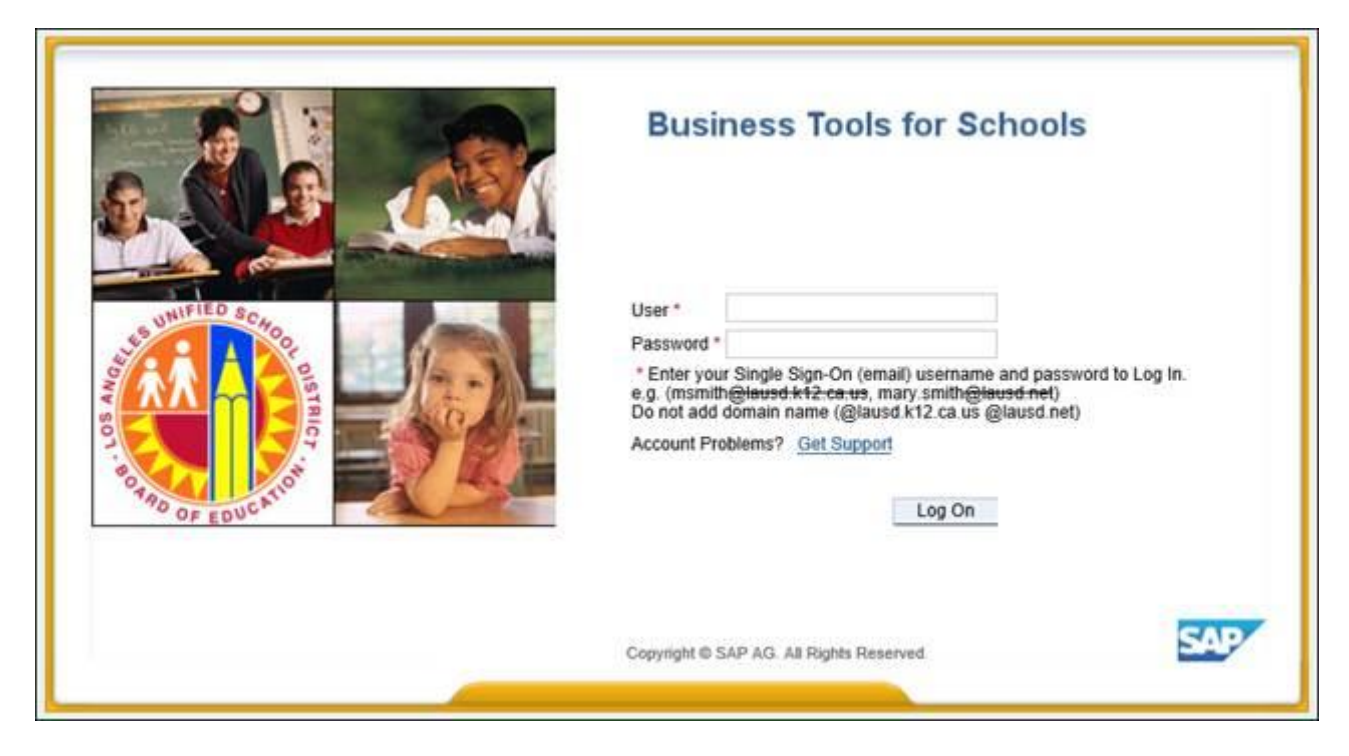

#### Select PC Self-Service tab

| Home       | Systems | Access Request | HR Self-Service | PC Self-Service | Recruiting |  |  |  |
|------------|---------|----------------|-----------------|-----------------|------------|--|--|--|
| Principals |         |                |                 |                 |            |  |  |  |

PC Self-Service will display the window below. Using the dropdown arrow select the Job Class, Employment Type and Shift Preference. All 3 must have a selection in order to generate a list.

| Home       | Systems                         | Access Request         | HR Self-Service | PC Self-Service | Recruiting |  |  |  |  |
|------------|---------------------------------|------------------------|-----------------|-----------------|------------|--|--|--|--|
| Principa   | ls                              |                        |                 |                 |            |  |  |  |  |
| Eligibles, | Interviews, 8                   | & Offers               |                 |                 |            |  |  |  |  |
|            |                                 | <u>.</u>               |                 |                 |            |  |  |  |  |
| Eligi      | Eligibles, Interviews, & Offers |                        |                 |                 |            |  |  |  |  |
|            |                                 |                        |                 |                 |            |  |  |  |  |
| Clas       | sified Eligibi                  | ility list for Fleming | MS              |                 |            |  |  |  |  |
|            |                                 |                        |                 |                 |            |  |  |  |  |
|            |                                 |                        | Ŧ               |                 |            |  |  |  |  |
|            | Employ                          | /ment Type:            |                 | *               |            |  |  |  |  |
|            | Shift                           | Preference:            |                 | *               |            |  |  |  |  |
|            |                                 |                        |                 |                 |            |  |  |  |  |
| Sea        | arch Reset                      |                        |                 |                 |            |  |  |  |  |

#### Viewing the Eligibility List:

The candidates in the first 3 ranks will appear in order by exam ranking with their contact information and work location if applicable.

| lassified Eligibility list fo                                                                                   | r Chapman EL                 |               |                |                                                                    |  |  |  |  |
|----------------------------------------------------------------------------------------------------|------------------------------|---------------|----------------|--------------------------------------------------------------------|--|--|--|--|
| Job Class                                                                                                    | 24102680 LIBRARY AIDE *      |               |                |                                                                    |  |  |  |  |
| Employment Type                                                                                                 | Part Time (4 - 6.5 hours/day | ) 🔹           |                |                                                                    |  |  |  |  |
| Shift Preference                                                                                                | Morning/Day Shift            | *             |                |                                                                    |  |  |  |  |
|                                                                                                    |                              |               |                |                                                                    |  |  |  |  |
| International distribution in the local distribution of the local distribution of the local distribution of the |                              |               |                |                                                                    |  |  |  |  |
| Search Reset                                                                                                    |                              |               |                |                                                                    |  |  |  |  |
| Search Reset<br>Total: 32 Record(s)                                                                             |                              |               |                |                                                                    |  |  |  |  |
| Search Reset<br>Total: 32 Record(s)<br>View: [Standard View]                                                    | ▼   Export ⊿                 |               |                |                                                                    |  |  |  |  |
| Search Reset Total: 32 Record(s) View: [Standard View] Rank Full Name                                           | ▼ Export ⊿<br>Pers.No.       | Not available | E-Mail Address | Eligibility type                                                   |  |  |  |  |
| Search Reset Total: 32 Record(s) View: [Standard View] Rank Full Name 1 J                                       | Pers:No.                     | Not available | E-Mail Address | Eligibility type<br>Exam/Classified – Ran                          |  |  |  |  |
| Search Reset Total: 32 Record(s) View: [Standard View] Rank Full Name 1 J 1 N                                   | Pers:No.                     | Not available | E-Mail Address | Eligibility type<br>Exam/Classified – Ran<br>Exam/Classified – Ran |  |  |  |  |

#### **Invite Candidates to Interview:**

| Classified Eligibility list for San Pedro SH                                                                                                    |                               |                     |                   |                          |                            |                  |                    |                          |                  |                               |                             |                          |                       |
|----------------------------------------------------------------------------------------------------|-------------------------------|---------------------|-------------------|--------------------------|----------------------------|------------------|--------------------|--------------------------|------------------|-------------------------------|-----------------------------|--------------------------|-----------------------|
| Job Class: 22104075 BLDG & GROUNDS WORKER   Hold down CTRL to select m Employment Type: Full Time (7 - 8 hours/day)  Shift Preference: Afternoon/EV ening Shift |                               |                     |                   |                          |                            |                  |                    |                          |                  | CTRL to select multiple c     |                             |                          |                       |
| Search Reset                                                                                                    |                               |                     |                   |                          |                            |                  |                    |                          |                  |                               |                             |                          |                       |
| Eligibility                                                                                                    | list snap shot from 09/20/201 | 19 valid until 09/2 | 24/2019. Candidat | es who are no longer ava | ailable are marked below.  | lf less than 3 r | anks of candidates | are still available, you | may discard this | snapshot and re-run the list. |                             |                          |                       |
| Total: 4                                                                                                    | 4 Record(s)                   |                     |                   |                          |                            |                  |                    |                          |                  |                               |                             |                          |                       |
| View:                                                                                                    | * [Standard View] T           | port 4              |                   |                          |                            |                  |                    |                          |                  |                               |                             |                          |                       |
| Ran                                                                                                    | k Full Name                   | Pers.No.            | Not available     | E-Mail A ddress          | Bigibility type            | Phone1           | Phone2             | Current site pho         | Ourrent site     | Current site job              | Employment type             | Shift                    | Invited for Interview |
|                                                                                                    | 1 RH_INT01 TEST               | 78978971            |                   | RH_INT01@LAUSD.NET       | Exam/Classified - Ranked   |                  |                    |                          |                  |                               | Full Time (7 - 8 hours/day) | Afternoon/Evening Shift  | х                     |
|                                                                                                    | 2                             |                     |                   |                          | Exam/Classified - Ranked   | 0000000174       | 000.000.0171       | 000 540 0500             | 01.0 10.0 10     | BLDG & GROUNDS WO             | Full Time (7 - 8 hours/day) | Afternoon/Evening Shift  |                       |
|                                                                                                    | 3                             |                     |                   |                          | Exam/Classified - Ranked   |                  |                    |                          |                  |                               | Full Time (7 - 8 hours/day) | Afternoon/Evening Shift  | Х                     |
|                                                                                                    | 3                             |                     |                   |                          | Exam/Classified - Ranked   |                  |                    |                          |                  |                               | Full Time (7 - 8 hours/day) | Afternoon/E/ ening Shift | Х                     |
|                                                                                                    | 3                             |                     |                   |                          | . Exam/Classified - Ranked |                  |                    |                          |                  | BLDG & GROUNDS WO             | Full Time (7 - 8 hours/day) | Afternoon/Evening Shift  |                       |
|                                                                                                    | 0                             |                     |                   |                          | Transfer (Classified)      |                  |                    |                          |                  | BLDG & GROUNDS WO             | Full Time (7 - 8 hours/day) | Afternoon/Evening Shift  |                       |
|                                                                                                    | 0                             |                     |                   |                          | Transfer (Classified)      |                  |                    |                          |                  | BLDG & GROUNDS WO             | Full Time (7 - 8 hours/day) | Afternoon/Evening Shift  |                       |
|                                                                                                    | 0                             |                     |                   |                          | Transfer (Classified)      |                  |                    |                          |                  | BLDG & GROUNDS WO             | Full Time (7 - 8 hours/day) | Afternoon/Evening Shift  | Х                     |
|                                                                                                    | 0                             |                     |                   |                          | . Transfer (Classified)    |                  |                    |                          |                  | BLDG & GROUNDS WO             | Full Time (7 - 8 hours/day) | Afternoon/Evening Shift  |                       |
|                                                                                                    | 0                             |                     |                   |                          | . Transfer (Classified)    |                  |                    |                          |                  | BLDG & GROUNDS WO             | Full Time (7 - 8 hours/day) | Afternoon/Evening Shift  |                       |
|                                                                                                    | 0                             |                     |                   |                          | Transfer (Classified)      |                  |                    |                          |                  | BLDG & GROUNDS WO             | Full Time (7 - 8 hours/day) | Afternoon/Evening Shift  | Х                     |
|                                                                                                    | 0                             |                     |                   |                          | Transfer (Classified)      |                  |                    |                          |                  | BLDG & GROUNDS WO             | Full Time (7 - 8 hours/day) | Afternoon/Evening Shift  |                       |
|                                                                                                    | 0                             |                     |                   |                          | Transfer (Classified)      |                  |                    |                          |                  | BLDG & GROUNDS WO             | Full Time (7 - 8 hours/day) | Afternoon/Evening Shift  |                       |
|                                                                                                    | 0                             |                     |                   |                          | Transfer (Classified)      |                  |                    |                          |                  | BLDG & GROUNDS WO             | Full Time (7 - 8 hours/day) | Afternoon/Evening Shift  |                       |
|                                                                                                    | 0                             |                     |                   |                          | Transfer (Classified)      |                  |                    |                          |                  | BLDG & GROUNDS WO             | Full Time (7 - 8 hours/day) | Afternoon/Evening Shift  |                       |
|                                                                                                    | 0                             |                     |                   |                          | Transfer (Classified)      |                  |                    |                          |                  | BLDG & GROUNDS WO             | Full Time (7 - 8 hours/day) | Afternoon/Evening Shift  |                       |
|                                                                                                    | 0                             |                     |                   |                          | . Transfer (Classified)    |                  |                    |                          |                  | BLDG & GROUNDS WO             | Full Time (7 - 8 hours/day) | Afternoon/Evening Shift  |                       |
|                                                                                                    | 0                             |                     |                   |                          | Transfer (Classified)      |                  |                    |                          |                  | BLDG & GROUNDS WO             | Full Time (7 - 8 hours/day) | Afternoon/Evening Shift  |                       |
|                                                                                                    | 0                             |                     |                   |                          | . Transfer (Classified)    |                  |                    |                          |                  | BLDG & GROUNDS WO             | Full Time (7 - 8 hours/day) | Afternoon/Evening Shift  |                       |
|                                                                                                    | 0                             |                     |                   |                          | . Transfer (Classified)    |                  |                    |                          |                  | BLDG & GROUNDS WO             | Full Time (7 - 8 hours/day) | Afternoon/E/ ening Shift |                       |

**OPTION 1**: Select INVITE TO INTERVIEW to send an electronic notification to <u>all candidates</u> to contact the school to schedule an interview.

**OPTION 2**: Select specific candidates from the list provided. Then click INVITE TO INTERVIEW.

**OPTION 3:** Call candidates

#### Personalize a Note to the Candidates:

You can share important information about the interview process just before the invitations are emailed to the candidates.

> "Note from Hiring Manager to Candidates" allows you as to include a brief note for the candidate that will be included on the candidate's invitation to interview letter. (Example; parking instructions, name of person to report to, etc). Select OK when done to close window.

Note from Hiring Manager to Candidates

Greetings from Chapman Elementary. Please contact the School Administrative Assistant at (213) 555-5555 to schedule your interview for the Library Aide position within the next 3 business days. Thank you!

#### **Invitation Confirmation and Follow-Up**

### Confirmation displayed of the number of invitations sent.

| Personnel Commission will ver | rify the availability of candidates who do not respond in 2 business days. |
|-------------------------------|----------------------------------------------------------------------------|
| 5 email invitations sent.     |                                                                            |
|                               |                                                                            |
| Job Class:                    | 22104075 BLDG & GROUNDS WORKER -                                           |
| Employment Type:              | Full Time (7 - 8 hours/day)                                                |
| Shift Preference:             | Afternoon/Evening Shift 🔹                                                  |
|                               |                                                                            |

Email confirmation sent to Administrator and Classified Assignment Staff indicating school invited candidates to interview for a position. Email confirmation includes an excel attachment with the names of the candidates selected to interview for reference.

#### **Email to the Candidate:**

The candidate will receive an email with the school's personalized note.

Los Angeles Unified School District Administrative Offices 333 South Beaudry Avenue, Los Angeles, CA 90017

Austin Deutser Superintendent of Schools

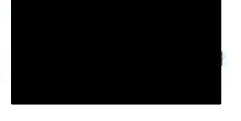

04/16/2019

Re: LAUSD/PC Invitation to interview

Dear Nina Briggs,

Thank you for your interest in employment with the Los Angeles Unified School District. According to our records, you are currently on an eligibility list to be hired as a LIBRARY AIDE. This message is to notify you that a District school/office is interested in interviewing you for a position at their location:

Chapman EL 1947 Marine Ave Gardena, CA 90249 310 324-2275

Employment Type: Part Time (4 - 6.5 hours/day) Shift: Morning/Day Shift

Note from site:

Greetings from Chapman Elementary. Please contact the School Administrative Assistant at (213) 555-5555 to schedule your interview for the Library Aide position within the next 3 business days. Thank you!

You may accept or reject this offer to set up an interview, but be aware that three rejections will cause your name to be removed from the eligibility list for this job class. Please make your decision and click the link below to log into LAUSD's eRecruit system and inform us of your choice.

#### Login to eRecruit

If you are accepting the invitation to interview, please contact the site at the number above so you may schedule a time to interview that is mutually convenient. Due to the need to quickly fill vacant positions, if you have not logged on to eRecruit and told us your decision within five days - by 04/23/2019, we will assume that you are not interested in interviewing for LIBRARY AIDE at Chapman EL and will consider it a rejection of this offer to interview.

Sincerely, Los Angeles Unified School District Personnel Commission

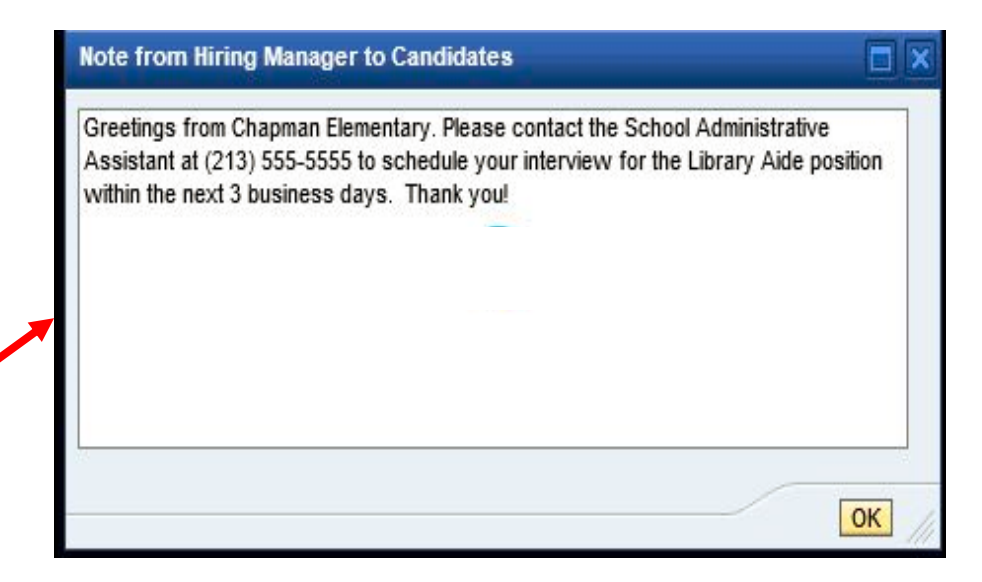

#### Hire A Candidate:

Classified Eligibility list for San Pedro SH

Search Reset

Job Class: 22104075 BLDG & GROUNDS WORKER

Employment Type: Full Time (7 - 8 hours/day)

Shift Preference: Afternoon/Evening Shift

\*

•

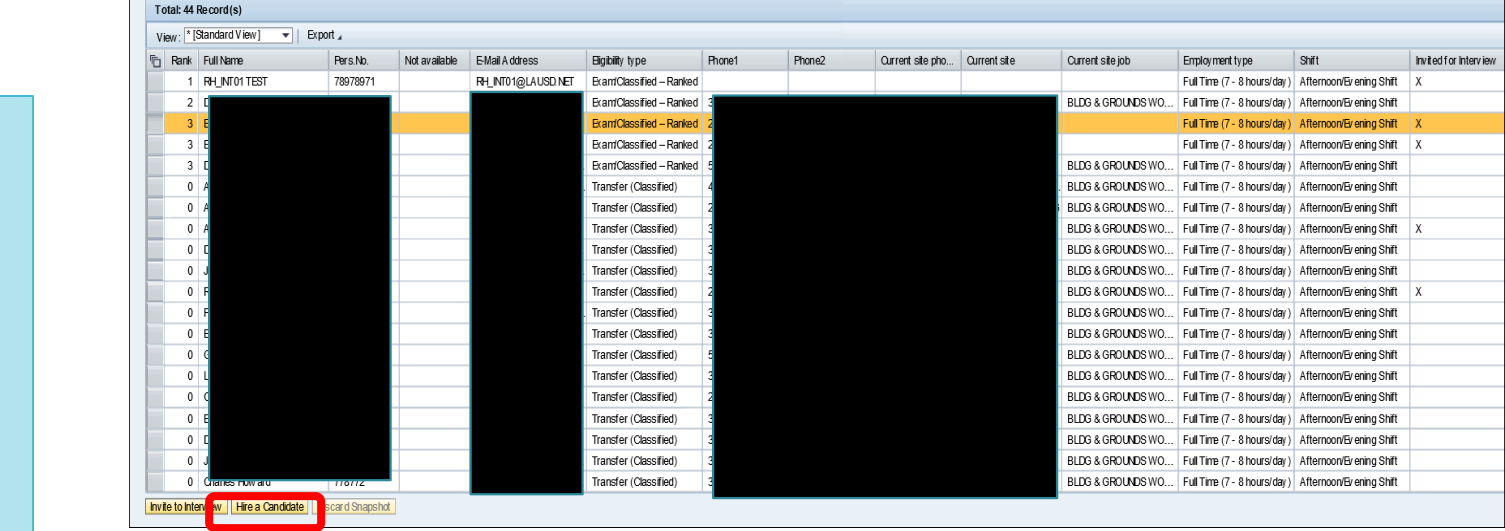

Elioibility list snapshot from 09/20/2019 valid until 09/24/2019. Candidates who are no longer available are marked below. If less than 3 ranks of candidates are still available, you may discard this snapshot and re-run the list.

- 1. Rerun Eligibility List
- 2. Select Candidate
- 3. Click "Hire a Candidate"

| Offer of employment                                                                                                    |     | × |
|----------------------------------------------------------------------------------------------------|-----|---|
| Org.Unit: San Pedro SH<br>Candidate: Eveningworker 8hraa7sc70<br>Job Classification: BLDG & GROUNDS WORKER<br>Employ ment Type: Full Time (7 - 8 hours/day)<br>Shift: A fternoon/Evening Shift |     |   |
| Select a vacant Position: <ul> <li>or enter a PCNt</li> <li>30073047</li> <li>Work Schedule:</li> <li>01:00 pm</li> <li>to:</li> <li>9:30 pm</li> </ul> Note to Assignment Technician:         |     |   |
| Upcoming B&GW v acancy effective 10/07/2019.                                                                                                    |     |   |
| Sut                                                                                                    | mit |   |

Hold down CTRL to select multiple c

#### Hiring a Candidate:

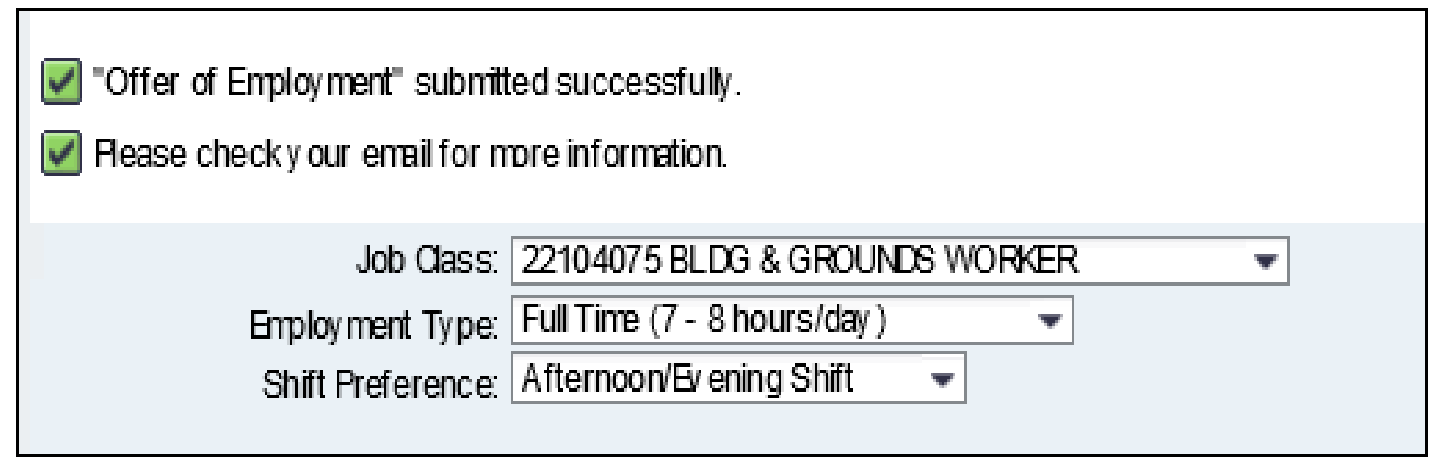

**Email Confirmations:** 

- "Offer of Employment" sent to Administrator and Assignment Technician
- "Candidate Accepted/Declined Job Offer" sent to Administrator
- "Accepted Job Offer" sent to Candidate

### **Personnel** Commission

### Training Opportunities: Video Modules Handouts Presentations

#### Classified Employment Services Branch (CESB) Contacts

Donna Barrow, Assistant Director donna.barrow@lausd.net / (213) 241-7830

Technical Support: Lorena Estrella (213) 241-5530 lorena.estrella@lausd.net

Talent Acquisition and Selection Branch (TASB) Contact Jose Siu, Personnel Manager

jose.siu@lausd.net / (213) 241-3455

Evelyn Galdamez, Senior HR Specialist (213) 241-3455

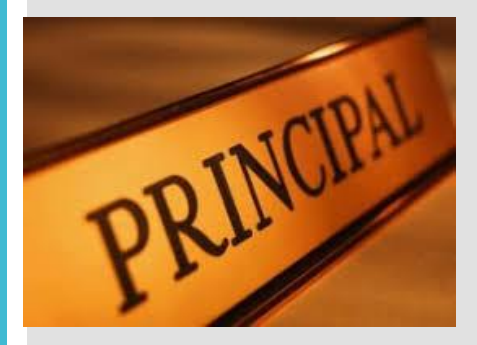

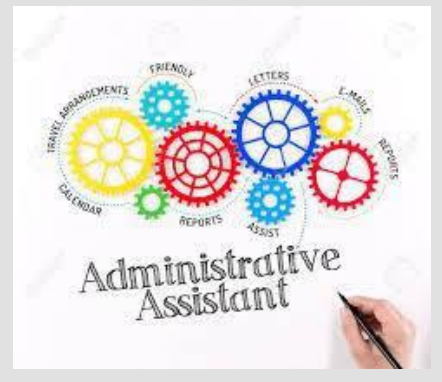

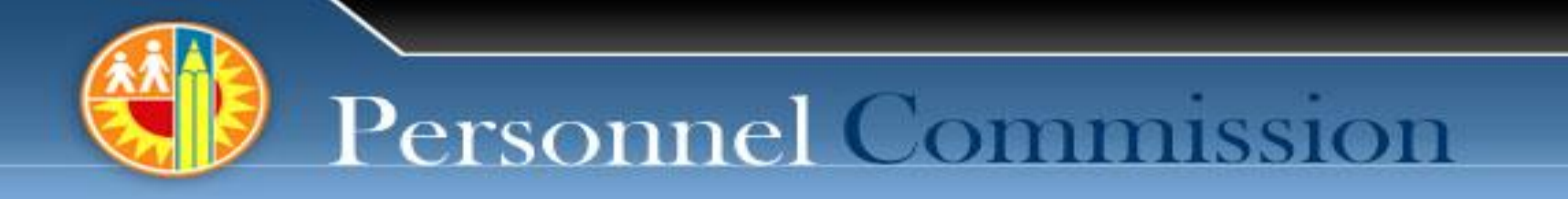

# Thank you!

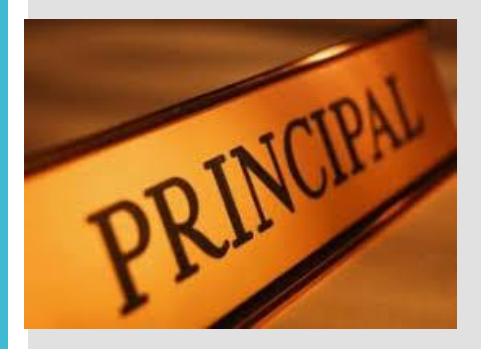

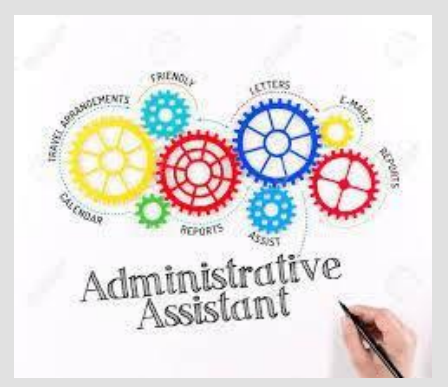